# Harlingen & San Antonio, TX and Coeur d'Alene, ID - Option 2

#### Details

Page contains the QR Code to use for the **Harlingen**, **TX / San Antonio**, **TX / Coeur d'Alene**, **ID (Post Falls, ID) sites AND Option 2** in returning equipment.

# ONLY Use this QR Code, IF you are associated with/reported to the Harlingen, San Antonio, or Coeur d'Alene sites, and have the Original Box AND Internal Packing Materials.

1. Scan the **QR Code**, and it will take you to the appropriate FedEx site.

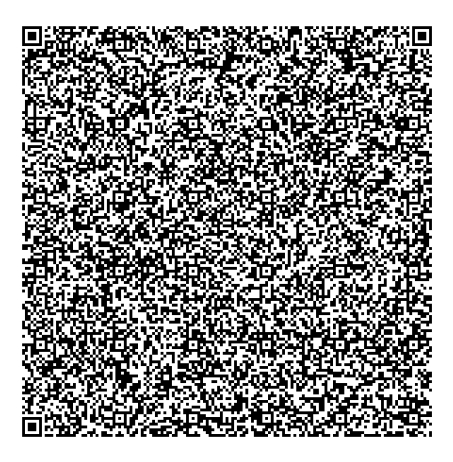

- 2. If the QR Code doesn't work for some reason, click on this link.
- 3. **If you do have the packing material**, please wrap/pack the equipment up and put it in the original box that you received.
- 4. Complete all the Required fields on the Return Shipping Labels screen. In the Your Information section, enter your Name, Mailing Address, and Phone Number. In the Merchant Supplied Additional Information section, enter 529190-HLG if you report to Harlingen or San Antonio, and enter 529190-CDA if you report to Coeur d'Alene. Once everything is entered, click on Continue.

| Return Shipping Labels                                            |                                                      |  |  |  |
|-------------------------------------------------------------------|------------------------------------------------------|--|--|--|
| Your Information                                                  |                                                      |  |  |  |
| Please enter the required information belo                        | w in order to retrieve the return shipping label(s). |  |  |  |
| First and Last Name *                                             | First Name Last Name                                 |  |  |  |
| Email *                                                           | Example: jsmith@email.com                            |  |  |  |
| Address *                                                         | Address                                              |  |  |  |
|                                                                   | Address Line 2 (Optional)                            |  |  |  |
| City and State *                                                  | City Select a State                                  |  |  |  |
| Postal Code *                                                     | Postal Code                                          |  |  |  |
| Phone Number *                                                    |                                                      |  |  |  |
| Merchant Supplied Additional Information                          |                                                      |  |  |  |
| Please enter the merchant supplied reference number, if provided. |                                                      |  |  |  |
| Please enter "529190-HLG" *                                       | Enter Please enter                                   |  |  |  |
|                                                                   |                                                      |  |  |  |
| Continue                                                          |                                                      |  |  |  |

5. Confirm the information entered is correct and click on **Submit Information**.

| Return Shipping Labels                                          |                                       |                                    |  |  |  |
|-----------------------------------------------------------------|---------------------------------------|------------------------------------|--|--|--|
| Please review that the information you have entered is correct. |                                       |                                    |  |  |  |
| Your Information                                                |                                       | Return Information                 |  |  |  |
| Name :                                                          | Amy Zartman                           | Please enter "525225" : 529190-HLG |  |  |  |
| Email :                                                         | test@gmail.com                        |                                    |  |  |  |
| Phone Number :                                                  | (989) 555-1234                        |                                    |  |  |  |
| Address :                                                       | 123 Main St.<br>Allen,TX 75013<br>USA |                                    |  |  |  |
| Edit Information                                                |                                       | Submit Information                 |  |  |  |

6. Click on the **Print Label** button. Print the label, place it on the box, and take it to a local FedEx

Location.

| Return Shipping Labels                                      |                                       |                         |            |  |  |
|-------------------------------------------------------------|---------------------------------------|-------------------------|------------|--|--|
| Thank you! Please retrieve your shipping information below. |                                       |                         |            |  |  |
| Your Information                                            |                                       | Return Information      |            |  |  |
| Name :                                                      | Amy Zartman                           | Please enter "525225" : | 529190-HLG |  |  |
| Email :                                                     | test@gmail.com                        |                         |            |  |  |
| Phone Number :                                              | (989) 555-1234                        |                         |            |  |  |
| Address :                                                   | 123 Main St.<br>Allen,TX 75013<br>USA |                         |            |  |  |
| Print Label                                                 |                                       |                         |            |  |  |

7. The label will show you the 3 closest locations that accept FedEx packages. Here's an example:

| FROM:       (989) 555-1234         Amy Zartman       CAD: 259629773W5K93100         123 Main SL       Jane TX 75013         Joo       QUALFON DATA SERVICE GROUP LLC-HARL         Z00 HAINE DR       CMD         HARLINGEN TX 78550       CMD         200 S200 S200 REF: 529190+UE       CMD         TO       DEFE         TMA:       Image: Second Second | <ul> <li>Instructions</li> <li>1) Place your item in suitable packaging that<br/>is sealed. If you do not have suitable<br/>packaging, you can bring your item to your<br/>local FedEx location to purchase packaging.</li> <li>2) Cut along the dotted line and attach the<br/>entire left side to the top of the package<br/>used for shipping.</li> <li>3) Drop off at any participating FedEx<br/>location.</li> </ul> |
|----------------------------------------------------------------------------------------------------|----------------------------------------------------------------------------------------------------|
| RETURN<br>TRK# 2715 1443 2211<br>78550<br>9622 0137 0 (000 112 8237) 8 00 2715 1443 2211<br>0000 112 8237) 8 00 2715 1443 2211                                                                                                    | Suggested nearby drop-off locations:<br>Walgreens 4860   0.6mi<br>510 E Main St<br>Allen TX 75002<br>Tom Thumb   0.7mi<br>900 W McDermott Dr<br>Allen TX 75013<br>FedEx Office Print & Ship Center   0.9mi<br>715 Central Expy S<br>Allen TX 75013<br>(972) 390-9890                                                                                                    |
| Box: 1 of 1<br>Tracking#: 271514432211<br>Total Items: 1                                                                                                    |                                                                                                    |
|                                                                                                    | Fed Exx.                                                                                                    |

8. Keep a copy of the tracking information in case there are any issues.

## **Related Articles**

### **Revision History**

Date Created: 02/05/2024 8:31 am EST Last Modified: 06/17/2025 11:11 am EDT